## NXConnect Stappenplan

Via onderstaande stappen wordt men eenvoudig op weg gezet om een NetworXConnect te configureren.

## 1) Stap 1: Alles correct aansluiten (zie handleiding pagina 16, 17, 18)

- a. Alle beschikbare zones correct aansluiten en/of afsluiten
  - a) Dubbel weersstand configuratie (3.3k, 4.1k, 4.7k)
- b. 3.3k weerstand over de BELL+ / BELL klemmen
- c. NXG bus (4 draden):

a)

- Bus terminologie, RS-485 afsluiting
- 1. Bus bekabeling:
  - Plaats TERM jumpers op:

centrale EN de verste module

### 2. Ster bekabeling:

Plaats TERM jumpers op de centrale en op de verste module per lijn

- d. NX bus (3 draden):
  - a) Modules adresseren via DIP switches (NX-216, NX-507,...)
- e. Antennes aansluiten indien nodig (zie handleiding pagina 24, 25)
- f. Netspanning aansluiten
- g. Batterij aansluiten
- h. Netwerk aansluiten

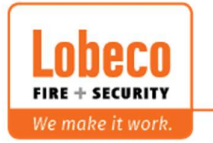

## 2) Stap 2: Bus initialiseren (zie handleiding pagina 28)

- a. Stel de module nummer is op alle NX-modules
   Vb. \*94 voor het instellen van het klavier nummer op een NX-148
- b. Learn knop: alles initialiseren, zowel NX als NXG bus !
  - Druk 3 seconden op de "LEARN" knop
    - 1. Alle NXG modules krijg automatisch een module nummer toegewezen

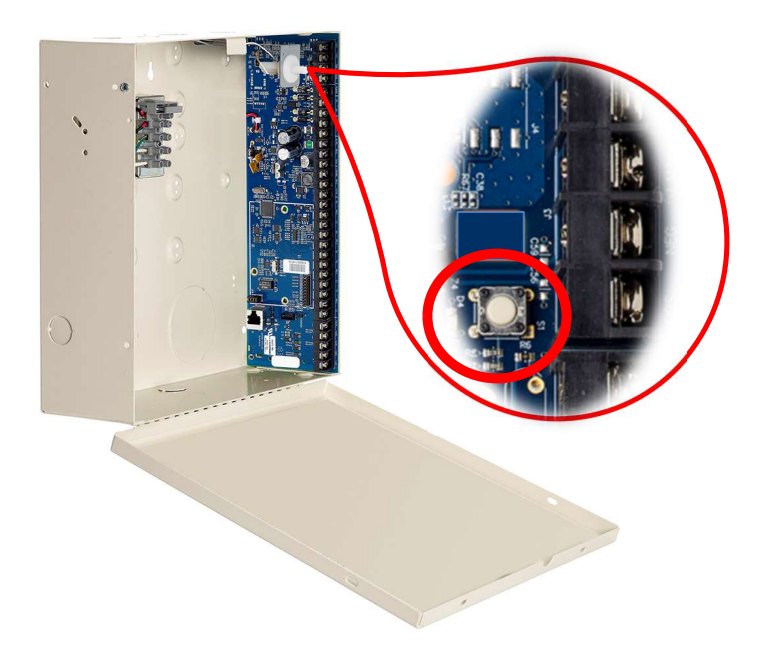

a)

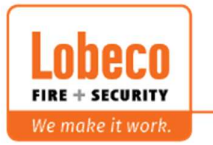

# 3) Stap 3: Connectie maken met de DLX900 (zie handleiding pagina 34 + vanaf versie 5.15.x, <u>www.lobeco.be</u>)

- a. DLX900 info
  - a) Username : caddx
  - b) Pasword : 1234
- b.
- c. Verbind de PC in hetzelfde intern netwerk als de centrale
- d. Maak een nieuwe klant aan via DLX900 software (opstarten als administrator!)

X DLX900 Download Software - NXG-8 test

| Program View Co  | ontrol Panel Devices    |                      |            |                   |            |                    |
|------------------|-------------------------|----------------------|------------|-------------------|------------|--------------------|
|                  | 2 51-                   | r° 🖞 🖞               | $\Delta$   |                   |            |                    |
| Devices enrolled | 0 🔀 Customer - NXG-8    | 3 test               |            |                   |            | - 🗆 X              |
| Users            | Name                    |                      |            | Goto 23 of        | 41         | <b>∡</b> Save      |
| System           | Address                 |                      |            |                   |            | ▲┌─────            |
| Zones            | City                    | State                |            | Zip code          |            | New Customer       |
| Partitions       | Account number          | NXG-8 test           | Goto       | Panel             |            | Duplicate Customer |
| Channels         | Contact phone           |                      | Goto       | NXG-64IP          | -          | <b>_</b>           |
| Communicator     | Contact phone 2         |                      | Goto       |                   |            | ▼ Delete           |
| Schedules        | Panel phone             | 1                    | Heserved/G | om                | 1          |                    |
| Actions          | Connection Method       | Using Known IP Addre | \$\$       |                   | Invalid    | Jate -             |
| Arm-Disarm       | IP Address              |                      |            | Get Connect Info  |            | 1                  |
| Permissions      | IP Port                 |                      |            |                   |            |                    |
| Partition Groups | Serial Number           |                      |            | Network Discovery | Last Diagn | ostic Date         |
| Menus            | Web Access Passcode     |                      |            |                   | ſ          | 1                  |
| Holidays         | Additional iter         | ns <<                |            |                   |            |                    |
| Zone types       | Recent accessed informa | ion                  |            |                   |            |                    |
| Zono Optiono     |                         | [                    | Downloaded |                   |            |                    |
| Zone Options     |                         |                      | Downloaded |                   |            |                    |
| Event Lists      |                         |                      | Downloaded | 1                 |            |                    |
| Channel Groups   |                         |                      |            |                   |            |                    |

e. Vul het klantennummer in + type centrale

| New Account Number | 0001 NXG-8-2 | Z Demo Lobeco   |  |
|--------------------|--------------|-----------------|--|
| lew panel type     | NXG-8-Z      | -               |  |
|                    | Copy custo   | mer information |  |
|                    | ок           | Cancel          |  |

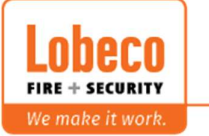

| Name                                                      | Lobeco Demo                                                       | D NXG-8-        | Z              |            | G         | oto 3 of 4 | 2 _              | Save              |
|-----------------------------------------------------------|-------------------------------------------------------------------|-----------------|----------------|------------|-----------|------------|------------------|-------------------|
| Address                                                   | Vliegveld 37                                                      |                 |                |            |           |            |                  |                   |
| City                                                      | Wevelgem                                                          |                 | State          | W-VL       | Zip code  | 8560       |                  | New Customer      |
| Account num                                               | nber                                                              | 0001 NXG-8-Z De | mo Lobeco      | Goto       | Panel     |            |                  | Duellaste Custome |
| Contact phor                                              | ne                                                                | 056782020       |                | Goto       | NXG-8-Z   | 2          |                  |                   |
| Contact phor                                              | ne 2                                                              |                 |                | Goto       |           |            |                  | L Delete          |
| Panel phone                                               |                                                                   |                 |                | Reserved/G | ѕм        |            |                  | -                 |
| - Connect T                                               | CP/IP                                                             |                 |                |            |           |            | - Installation D | ate               |
| Connecti                                                  | on Method                                                         | Using           | Known IP Addre | \$\$       |           | •          | Invalid          |                   |
|                                                           |                                                                   |                 |                |            | Get Con   | nect Info  |                  |                   |
| IP Addres                                                 | 22                                                                |                 |                |            | 0000000   |            |                  |                   |
| IP Addres                                                 | 55                                                                |                 |                |            |           |            |                  |                   |
| IP Addres<br>IP Port<br>Serial Nu                         | mber                                                              |                 |                | F          | Network [ | Discovery  | - Last Diagnos   | stic Date         |
| IP Addres<br>IP Port<br>Serial Nu<br>Web Acc              | mber<br>sess Passcode                                             |                 |                | =[         | Network [ | Discovery  | Last Diagnos     | stic Date         |
| IP Addres<br>IP Port<br>Serial Nu<br>Web Acc              | mber<br>cess Passcode                                             |                 |                | [          | Network [ | Discovery  | Last Diagnos     | stic Date         |
| IP Addre:<br>IP Port<br>Serial Nu<br>Web Acc              | mber<br>vess Passcode<br>Additional items                         | «               |                | =[         | Network [ | Discovery  | Last Diagnos     | stic Date         |
| IP Addres<br>IP Port<br>Serial Nu<br>Web Acc<br>Recent ac | mber<br>cess Passcode<br>Additional items<br>ccessed information  |                 |                | [          | Network [ | Discovery  | Last Diagnos     | stic Date         |
| IP Addres<br>IP Port<br>Serial Nu<br>Web Acc              | mber<br>xess Passcode<br>Additional items<br>accessed information | <<              | 1              | Downloaded | Network [ | Discovery  | Last Diagnos     | stic Date         |

#### f. Vul de ontbrekende gegevens in en zoek het systeem in het netwerk

g. Selecteer het gewenste serienummer / IP adres

| Devices Found            |          |          |                                |         |                                       |
|--------------------------|----------|----------|--------------------------------|---------|---------------------------------------|
| escription               | Serial n | umber    | TCP/IP Address                 | Model   | MAC Address                           |
| .GEN SHOWROOM<br>GENLITE | 31<br>00 | 50<br>19 | 192.168.0.120<br>192.168.0.138 | NXG64IP | D8-80-39-1D-57-79<br>4-91-62-19-D1-99 |
| GENLITE                  | 28       | 77       | 192.168.0.181                  |         | 4-91-62-5C-D0-D5                      |

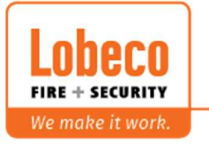

| <b>₽</b> 5 ₹     |                   |                 |              |                  |             |                |         |              | Inbox      | - k.deman@lobecc   |
|------------------|-------------------|-----------------|--------------|------------------|-------------|----------------|---------|--------------|------------|--------------------|
| X DLX900 Dov     | vnload Software - | 0001 NXG-8-2    | Demo Lobe    | 20               |             |                |         |              |            |                    |
| Program View     | Control Panel     | evices NX D     | evices Dowr  | load Tools       | Help        |                |         |              |            |                    |
|                  | I a               | ן<br>ה דף≩ר     | ° Ó          | H                |             |                |         |              |            |                    |
| Devices enrolled | 0                 |                 |              |                  |             | Control versio | on 🗌    |              |            |                    |
| Users            |                   |                 |              | 12.10            |             |                |         |              |            | M. M. 1993         |
| System           | X Cust            | tomer - 0001 I  | √XG-8-Z Dem  | o Lobeco         |             |                |         |              |            |                    |
| Zones            | Name              | Lobeco De       | mo NX        | G-8-Z            |             | Goto           | 3 of 4  | 42           | I          | Save               |
| Partitions       | Address           | Vliegveld 3     | 7            |                  |             |                |         |              | -          |                    |
| Channels         | City              | Wevelgem        |              | State            | W-VL        | Zip code       | 8560    |              | <u> </u>   | New Lustomer       |
| Communicator     | Account           | number          | 0001 NXG-8-2 | 2 Demo Lobeco    | <u>Goto</u> | Panel          |         |              |            | Duplicate Customer |
| Schedules        | Contact p         | ohone           | 056782020    |                  | Gala        | NXG-8-Z        |         | -            | -          |                    |
| Actions          | Panel ph          | onone 2         |              |                  | Beserved/f  | J<br>SSM       |         | 144          | <u> </u>   | Delete             |
| Arm-Disarm       | - Conne           | ct TCP/IP       |              |                  |             |                |         | - Installati | ion Date – |                    |
| Permissions      | Conn              | ection Method   | U            | sing Known IP Ad | dress       |                | •       | Invalid      |            | •                  |
| Dautitian Crowns | IPAd              | dress           | 15           | 32,168.0.181     | 1           | Get Conne      | et Info |              |            |                    |
| Partition Groups | IP Po             | nt              | 4            | 1796             |             |                |         |              |            |                    |
| Menus            | Serial            | Number          | 28           | 33150020977      |             | Network Dis    | covery  | — Last Dia   | anostic D  | ate                |
| Holidays         | Web               | Access Passcode |              |                  |             |                |         |              |            |                    |
| Zone types       |                   |                 |              |                  |             |                |         |              |            |                    |

#### h. Maak verbinding via het gevonden serienummer en IP adres

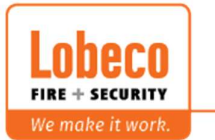

## 4) Stap 4: Verbinding maken + updaten via de DLX900 software

Lezen = Van Centrale naar PC Schrijven = Van PC naar Centrale

- a. Verbinding maken
- b. Alles lezen
- c. Update de centrales en/of modules indien nodig

| Program View        | Control Panel | Devices                           | NX Devices                                                      | Downloa          | d Tools | Help    |
|---------------------|---------------|-----------------------------------|-----------------------------------------------------------------|------------------|---------|---------|
| Devices enrolled    | 2             | Con<br>Keyı<br>Zon<br>Outı<br>Pow | trol Outputs<br>bads<br>e Expander<br>but Expander<br>er Supply | ><br>><br>><br>> |         | <u></u> |
| System              |               | Dev                               | ice Info                                                        |                  |         |         |
| Zones<br>Partitions |               | Tran<br>Zwa<br>Tabl               | s <mark>mitters</mark><br>ve<br>et Kevpads                      |                  |         |         |

Update Centrale :

| d Read Options Dis | blay            |                |
|--------------------|-----------------|----------------|
| d d                |                 |                |
| evice info         | 223355869255    | Update Control |
| Version info       |                 | USBUp          |
| Device model       | NXG_8E_EU       | Create file    |
| Firmware           | A59P000009-36ab |                |
| Hardware           | 207321IX10      |                |
| Bootloader         | B0502014        |                |

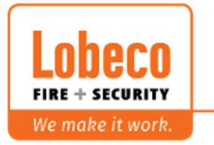

Update modules / klavieren

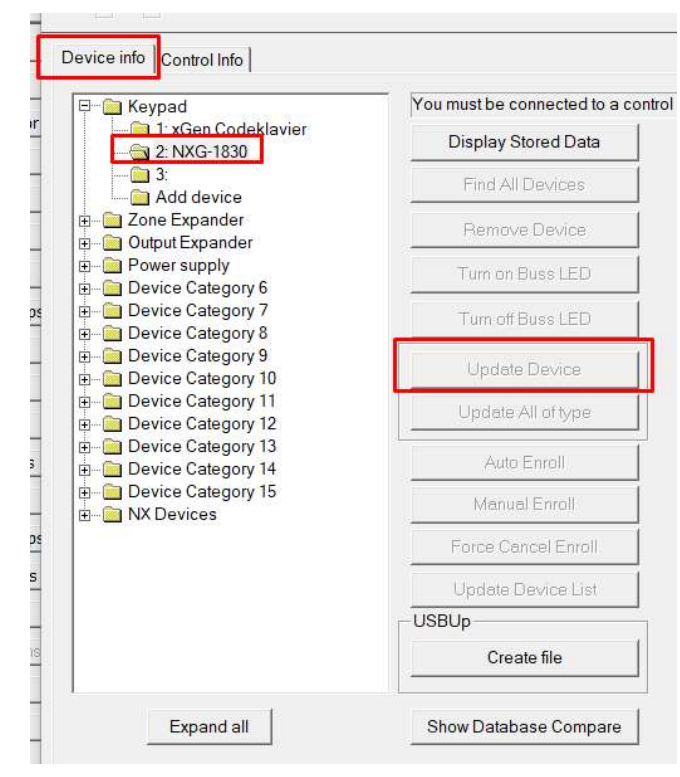

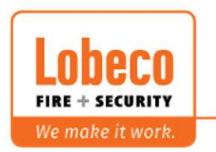

7 ■ Vliegveld 37 | 8560 Wevelgem | Tel.: +32 (0)56 78 20 20 | info@lobeco.be | www.lobeco.be 🗧 Taco Scheltemastraat 5 | 2597 CP Den Haag | Tel.: +31 (0)70 - 314 314 3 | info@lobeco.nl | www.lobeco.nl

## 5) Stap 5: Configureren het systeem via de DLX900 software

Minimum onderstaande instellingen overlopen:

a) <u>Kiezer</u> (zie handleiding pagina 123, 124, 125, 126) Verander zeker de downloadcode!

Deze code is een extra beveiliging tussen de centrale en de DLX900

| Communicator - 0010101                                             |           | $\times$ |
|--------------------------------------------------------------------|-----------|----------|
| Send Read Options Display                                          |           |          |
| ① 也                                                                |           |          |
| Options   IP Config   Radio Remote Access   System Event Reporting |           |          |
| Panel device number 0                                              |           |          |
| Download access 12345678                                           |           |          |
|                                                                    |           |          |
| Callback Server                                                    |           |          |
|                                                                    |           |          |
| ⊢ Options                                                          |           |          |
|                                                                    |           |          |
| Callback before download     Lock Download     Callback at Auto T  | ogramming |          |
| Lock Local Programming     Reserved                                | est       |          |
| Lock Communicator Programming Reserved                             |           |          |
|                                                                    |           |          |
|                                                                    |           | _        |
|                                                                    |           |          |

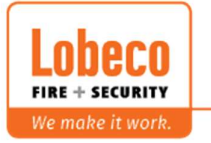

b) <u>Gebruikers</u> (zie handleiding pagina 102, 103)
 -> eventueel ook <u>Partitie groepen</u>

|                    |     | $ \langle \langle \rangle$ | 3     | of 3 🔿   | > |
|--------------------|-----|----------------------------|-------|----------|---|
| Main Advanced      |     |                            |       |          |   |
| User Number        | 256 |                            |       |          |   |
| -Name<br>installer |     |                            |       |          |   |
|                    |     |                            |       |          |   |
| PIN 9714           |     | e Eng                      | ineer | <u> </u> | · |

1. Verander zeker de installateurs code, voorbeeld:

2. Activeer onderstaande optie indien een code verschillende partities **afzonderlijk** mag in/uit schakelen.

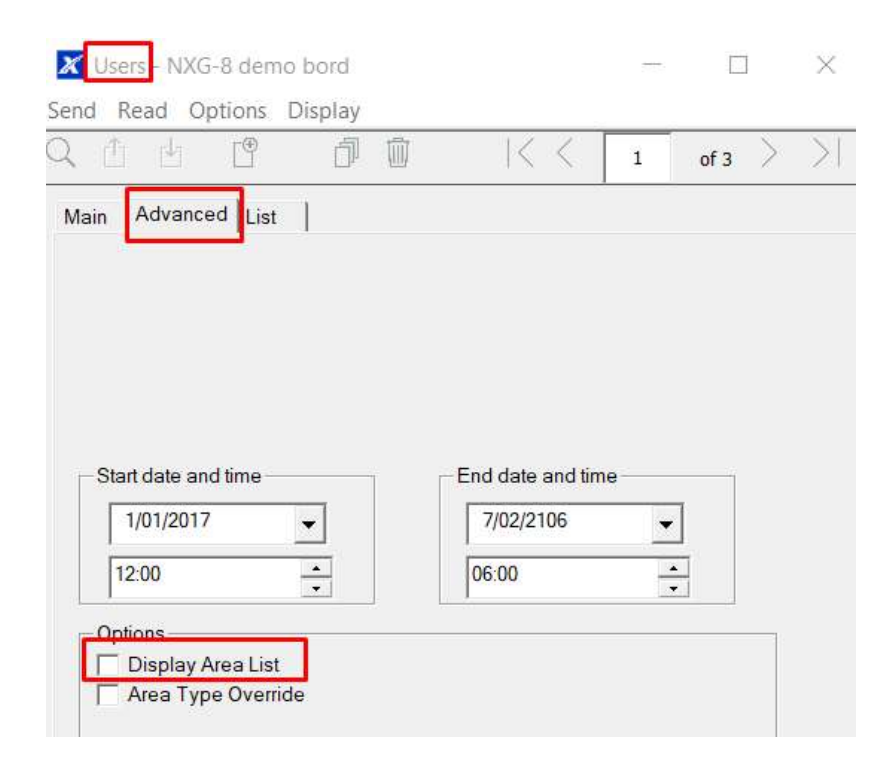

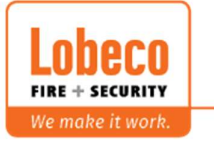

| tem Clock System and Siren | Options   Timers   S | ervice and Automation              |   |
|----------------------------|----------------------|------------------------------------|---|
| System                     |                      |                                    |   |
| Panel Zone Doubling        | F                    | System Alarm Latch                 |   |
| Panel Box Tamper           |                      | Zone Inactivity                    |   |
| System Zone Tamper         |                      | Allow Arming With System Fault     |   |
| Enable Celsius Scale       |                      | Reserved                           |   |
| Enable Jam Detection       |                      | Engineer Tamper Reset              |   |
| Disable Hardwired Zones    |                      | NetworX 6 Digit PIN                |   |
| Two Wire Smoke             |                      | Enable NX Screensaver              |   |
| Strobe on Away <u>O</u> ff |                      | Reserved                           |   |
| Siren                      |                      |                                    |   |
| Siren Once per Zone        | Γ                    | Z-Wave Siren Chirps Entry and Exit |   |
| Siren Box Tamper           | ſ                    | Reserved                           |   |
| Siren At System Away/Disa  | rm [                 | Reserved                           |   |
| Siren At End of Exit       | Г                    | Reserved                           |   |
| Siren At Arm Report        | Γ                    | Reserved                           |   |
| Reserved                   | Γ                    | Reserved                           |   |
| Reserved                   | Γ                    | Reserved                           |   |
| Voltage Siren Output       | Γ                    | Reserved                           |   |
| Menu Language              | - EOL Resistances    |                                    |   |
|                            | Marmal               | Standard                           | - |

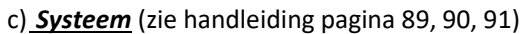

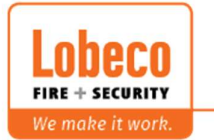

| System - NXG-4 Lobeco Techniek          | law.   |                                            |       |  |
|-----------------------------------------|--------|--------------------------------------------|-------|--|
| 1 d                                     | idy    |                                            |       |  |
| System Clock   System and Siren Options | Timers | Service and Automation                     |       |  |
| Siren Time [0-99] Minutes               | 3      | Walk Test Time [0-99] Minutes              | 15    |  |
| Strobe Time [0-99] Hours                | 99     | Battery Missing Time [0-65] Seconds        | 10    |  |
| Battery Test Time [0-99] Minutes        | 2      | AC Fail Report Delay [0-999] Secs          | 300   |  |
| Reserved                                | 0      | Reserved                                   | 0     |  |
| Cross Zone Time [30-999] Secs           | 300    | Report Delay [0-99] Secs                   | 0     |  |
| Holdup Delay [0-999] Secs               | 0      | Fire Verify Delay [0,120-255] Secs         | 0     |  |
| Reserved                                | 0      | Zone Inactivity Time [0-65535]             | 0     |  |
| Reserved                                | 0      | Fire Supervise Time [120-65535]            | 14400 |  |
| Burg Supervise Time [120-65535] Sec     | 7200   | Short Supervision Time [20-120]<br>Minutes | 20    |  |

Minutes

Program Mode Time [0,15-255]

0

5

Swinger Shutdown [0-10]

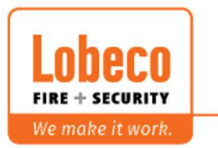

d) <u>Zones</u> (zie handleiding pagina 50, 51, 52, 104, 105)

#### 1. -> eventueel ook *Partitie groepen*

#### e) *Partities* (zie handleiding pagina 110, 111, 112)

1. Overloop minimaal onderstaande opties:

| 亡 臣                                                                                                    |                    | $ \langle \langle$    | 1         | of 8  | > | $\geq$ |
|----------------------------------------------------------------------------------------------------|--------------------|-----------------------|-----------|-------|---|--------|
| artition Options Par                                                                                                    | ition Type And Tim | ers   Partition Event | Report    | ing   |   |        |
| Paditian Number                                                                                                    | 1                  | 7                     |           |       |   |        |
| Partition Number                                                                                                    |                    |                       |           |       |   | _      |
| Partition Name                                                                                                    | House              |                       |           |       |   |        |
| - Options                                                                                                    |                    |                       |           |       |   | 1      |
| Arm-Disarm Re                                                                                                    | ports              | Silent exit           |           |       |   |        |
| Quick Arm                                                                                                    |                    | Manual Fin            | е         |       |   |        |
| Arm In Stay If No                                                                                                    | Exit               | 🦳 Manual Au           | xiliary   |       |   |        |
| Quick Stay Mod                                                                                                    | e Disarm           | Manual Pa             | nic       |       |   |        |
| Siren Chirp Awa                                                                                                    | у                  | Use Partiti           | on 1 Opt  | tions |   |        |
| Siren Chirp Stay                                                                                                    |                    | 🔲 Bypass Re           | quires    | PIN   |   |        |
| Force Arm With                                                                                                    | Bypass             | Manual Pa             | nic is Si | lent  |   |        |
| Provide a state of the second state of the second state of the sec |                    |                       | ALE N.L.  | Ewit  |   |        |

#### f) <u>Kanalen</u>

#### 1. -> Eventueel ook gebeurtenissenlijsten

| 一 也                 |                     | < <      | 1 | of 16 > | > |
|---------------------|---------------------|----------|---|---------|---|
| omm channel         |                     |          | 1 |         |   |
| Channel number      | 1                   |          |   |         |   |
| Channel Name        | UltraSync           |          |   |         |   |
| Account Number      | 0                   |          |   |         |   |
| Format              | UltraSync           |          |   | •       |   |
| Device              | 1                   |          |   | •       |   |
| Dest Phone or Email | ſ                   |          |   |         |   |
| Event List          | Event List 1        |          |   | •       |   |
| Attempts            | 2                   |          |   |         |   |
| Next Channel        | 2 Central Station E | Backup 1 |   | •       |   |
|                     |                     |          |   |         |   |

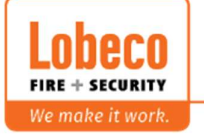

- g) <u>UltraSync</u> (zie handleiding pagina 126, 127, 128)
  - Verander zeker de Web Acces Passcode, voorbeeld: Deze code is een extra beveilig voor connectie vanop afstand (UltraSync + APP & DLX900)

| 🗹 UltraSync - NXG-8 demo               | bord                       |  |
|----------------------------------------|----------------------------|--|
| end Read Options Di <mark>s</mark> pla | У                          |  |
| t d                                    |                            |  |
|                                        |                            |  |
| Web Access Passcode                    | 12345678                   |  |
| Ethernet Server 1                      | eu1.ultraconnect.com:443   |  |
| Ethernet Server 2                      | eu1.zerowire.com:443       |  |
| Ethernet Server 3                      |                            |  |
| Ethernet Server 4                      |                            |  |
| Wireless Server 1                      | eu1w.ultraconnect.com:8081 |  |
| Wireless Server 2                      | eu1w.zerowire.com:8081     |  |
| Wireless Server 3                      |                            |  |
| Wireless Server 4                      | 1                          |  |

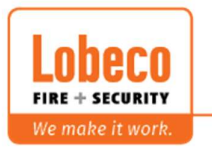

|                                                                                                    | programn                                                                                                    | neren                    |                                                                |                                                                                            |         | ·                         |    |   |
|----------------------------------------------------------------------------------------------------|----------------------------------------------------------------------------------------------------|--------------------------|----------------------------------------------------------------|--------------------------------------------------------------------------------------------|---------|---------------------------|----|---|
| 🔀 DLX900 Dow                                                                                                    | nload Softwa                                                                                                    | re - 0010101             |                                                                |                                                                                            |         |                           |    |   |
| Program View                                                                                                    | Control Panel                                                                                                    | Devices NX               | Devices                                                        | Downloa                                                                                    | d Tools | Help                      |    |   |
|                                                                                                    | Ì                                                                                                    | • <b>◄</b> اک            | Ч<br>Ч                                                         | Û                                                                                          |         | $\triangle$               |    |   |
| Devices enrolled                                                                                                    |                                                                                                    |                          |                                                                |                                                                                            |         | -                         | Co |   |
| Users                                                                                                    | 1 - NXG-183<br>2 - NX-148E                                                                                                    | 30<br>,Tweetalig,192 ;   | zones Ver                                                      | sie 3.51                                                                                   |         |                           |    |   |
| System                                                                                                    |                                                                                                    |                          |                                                                |                                                                                            |         | - 20                      |    |   |
| Zones                                                                                                    |                                                                                                    |                          |                                                                |                                                                                            |         |                           |    |   |
| 2 - NXG1830 - N                                                                                                    | XG-8 demo bo                                                                                                    | rd                       |                                                                |                                                                                            |         |                           |    |   |
| nd Read Option                                                                                                    | s Display                                                                                                    |                          |                                                                |                                                                                            |         |                           |    |   |
| rth rth                                                                                                    |                                                                                                    |                          |                                                                |                                                                                            |         |                           |    |   |
| over all p. v r                                                                                                    |                                                                                                    |                          |                                                                |                                                                                            |         |                           |    | _ |
| eypad   Button Funct                                                                                                    | ions                                                                                                    | 1                        |                                                                |                                                                                            |         |                           |    |   |
| Name                                                                                                    | NXG-1830                                                                                                    |                          |                                                                |                                                                                            |         |                           |    |   |
|                                                                                                    |                                                                                                    |                          |                                                                |                                                                                            |         |                           |    |   |
| Permission 1                                                                                                    | 125 All Parti                                                                                                    | tions                    |                                                                | •                                                                                          |         |                           |    |   |
| Schedule 1                                                                                                    | Always On                                                                                                    |                          |                                                                | •                                                                                          |         |                           |    |   |
| Denie i c                                                                                                    |                                                                                                    |                          |                                                                |                                                                                            |         |                           |    |   |
| Permission 2                                                                                                    | 1 Partition1                                                                                                    |                          |                                                                | <b>•</b>                                                                                   |         |                           |    |   |
| Permission 2<br>Schedule 2                                                                                                    | 1 Partition1<br>Always On                                                                                                    |                          |                                                                | •<br>•                                                                                     |         |                           |    |   |
| Permission 2<br>Schedule 2<br>Language                                                                                                    | 1 Partition1<br>Always On<br>Dutch (Belg                                                                                                    | ium)                     |                                                                | •<br>•<br>•                                                                                |         |                           |    |   |
| Permission 2<br>Schedule 2<br>Language                                                                                                    | 1 Partition1<br>Always On<br>Dutch (Belg                                                                                                    | ium)                     |                                                                | •                                                                                          |         |                           |    |   |
| Permission 2<br>Schedule 2<br>Language<br>Options<br>Tamper<br>Idle PIN                                                                                                    | 1 Partition1<br>Always On<br>Dutch (Belg                                                                                                    | ium)                     | □ Sc<br>□ Sh                                                   | v<br>v<br>v<br>een Saver                                                                   | -       |                           |    |   |
| Permission 2<br>Schedule 2<br>Language<br>Options<br>▼ Tamper<br>Idle PIN<br>Silent                                                                                                    | 1 Partition1<br> Always On<br> Dutch (Belg                                                                                                    | ium)                     | Sc<br>Sh<br>⊽ Sh                                               | reen Saver                                                                                 |         |                           |    |   |
| Permission 2<br>Schedule 2<br>Language<br>Options<br>▼ Tamper<br>Idle PIN<br>Silent<br>▼ Clock 24h                                                                                                    | 1 Partition1<br>Always On<br>Dutch (Belg                                                                                                    | ium)                     | Sc<br>Sh<br>Sh                                                 | reen Saver<br>bw Logo<br>bw Clock                                                          |         |                           |    |   |
| Permission 2<br>Schedule 2<br>Language<br>Options<br>▼ Tamper<br>Idle PIN<br>Silent<br>▼ Clock 24h<br>LCD Brightness [0-1                                                                                                 | 1 Partition1<br>Always On<br>Dutch (Belg                                                                                                    | ium)<br>0                | ☐ Sc<br>☐ Sh<br>☑ Sh<br>☑ Tone [                               | reen Saver<br>bw Logo<br>bw Clock                                                          |         | 4                         |    |   |
| Permission 2<br>Schedule 2<br>Language<br>Options<br>✓ Tamper<br>Idle PIN<br>Silent<br>✓ Clock 24h<br>LCD Brightness [0-1<br>LCD Idle Brightness                                                                          | 0] [0-10] 1 Partition1                                                                                                    | ium)<br>0                | Sc<br>Sh<br>⊽ Sh<br>Tone [<br>Volum                            | ▼ reen Saver<br>pw Logo<br>pw Clock<br>0-10]<br>e [0-10]                                   |         | 4                         |    |   |
| Permission 2<br>Schedule 2<br>Language<br>Options<br>▼ Tamper<br>Idle PIN<br>Silent<br>▼ Clock 24h<br>LCD Brightness [0-1<br>LCD Idle Brightness<br>LCD Contrast [0-10]                                                   | 1 Partition1<br>  Always On<br>  Dutch (Belg<br>  0] [1<br>  5<br>  [0-10] [5<br>  5                                                                                               | ium)<br>0<br>5           | ⊂ Sci<br>Shi<br>⊽ Shi<br>Volum<br>Alarm                        | ▼<br>▼<br>▼<br>•<br>•<br>•<br>•<br>•<br>•<br>•<br>•<br>•<br>•<br>•<br>•<br>•               |         | 4<br>10<br>10             |    |   |
| Permission 2<br>Schedule 2<br>Language<br>Options<br>✓ Tamper<br>Idle PIN<br>✓ Silent<br>✓ Clock 24h<br>LCD Brightness [0-1<br>LCD Idle Brightness<br>LCD Contrast [0-10]<br>KP Brightness [0-10                          | 1 Partition1<br>  Always On<br>  Dutch (Belg<br>  0] [1<br>  5<br>  0-10] [5<br>  5<br>  1<br>  1<br>  1<br>  1<br>  1<br>  1<br>  1<br>  1<br>  1<br>  1                          | ium)<br>0<br>5<br>6<br>0 | ⊂ Sc<br>Sh<br>⊽ Sh<br>Volum<br>Alarm<br>EE Vo                  | ▼<br>▼<br>Teen Saver<br>Dw Logo<br>Dw Clock<br>0-10]<br>e [0-10]<br>Vol [0-10]<br>I [0-10] |         | 4<br>10<br>10<br>10       |    |   |
| Permission 2<br>Schedule 2<br>Language<br>Options<br>▼ Tamper<br>Idle PIN<br>Silent<br>Clock 24h<br>LCD Brightness [0-1<br>LCD Idle Brightness<br>LCD Contrast [0-10]<br>KP Brightness [0-10<br>KP Idle Brightness [0-10] | 1 Partition 1<br>  Always On<br>  Dutch (Belg<br>  Dutch (Belg<br>  ] [1<br>  5<br>  [0-10] [5<br>  1<br>  6<br>  1<br>  1<br>  1<br>  1<br>  1<br>  1<br>  1<br>  1<br>  1<br>  1 | ium)<br>0<br>5<br>6<br>0 | Sc<br>Sh<br>Sh<br>⊽ Sh<br>Volum<br>Alarm<br>EE Vo<br>Idle Ti   |                                                                                            |         | 4<br>10<br>10<br>10<br>10 |    |   |
| Permission 2<br>Schedule 2<br>Language<br>Options<br>▼ Tamper<br>Idle PIN<br>Silent<br>▼ Clock 24h<br>LCD Brightness [0-10]<br>KP Brightness [0-10]<br>KP Idle Brightness [0-10]<br>KP Idle Brightness [0-10]             | 1 Partition1<br>  Always On<br>  Dutch (Belg<br>  0] [1<br>  5<br>  [0-10] [5<br>  1<br>  5<br>  0-10] [0<br>  Pink                                                                | ium)<br>0<br>5<br>0<br>0 | ☐ Sc<br>Sh<br>Sh<br>⊽ Sh<br>Volum<br>Alarm<br>EE Vo<br>Idle Ti | ▼<br>▼<br>▼<br>•<br>•<br>•<br>•<br>•<br>•<br>•<br>•<br>•<br>•<br>•<br>•<br>•               | ]       | 4<br>10<br>10<br>10<br>10 |    |   |

## i) <u>Alles oversturen !!!</u>

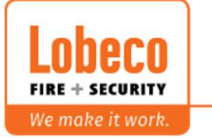

## 6) Stap 6: extra's:

- a. Camera's toevoegen -> maak gebruik van de webbrowser
- b. Draadloze elementen toevoegen -> maak gebruik van de webbrowser

|            | Settings Selector        |
|------------|--------------------------|
| Logout     | Zones                    |
| Arm/Disarm | Save                     |
| Zones      |                          |
| Cameras    |                          |
| Rooms      | Learn Cancel             |
| History    | Transmitter Type         |
| Users      | Select Zone to Configure |
| - <i>w</i> | 2 Hal 🗸                  |
| Settings   | Zone Name                |
| Advanced   | Zone Type                |
|            | 5 Follower               |
|            | Zone Options             |
|            | 2 Bypass Stay 🗸          |
|            | Partition Group          |
|            |                          |
|            | 1 Partition 1            |

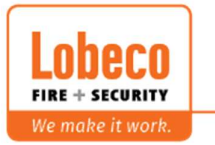

## 7) Stap 7: Activeer het Serie nummer in de UltraSync webportal

- a. Log in via <a href="https://webportal.ultra-sync.com/">https://webportal.ultra-sync.com/</a>
- b. Maak een nieuwe "Site" en vul alle gegevens correct in
  - a) Hieronder een voorbeeld

Een nieuwe locatie toevoegen

| Weldkamer            |     |
|----------------------|-----|
| Self Monitoring      | *   |
|                      |     |
| Kovin                |     |
| - PVENIN             |     |
| Adres                |     |
| Deman                |     |
|                      |     |
| Relate               |     |
| beigie               | S., |
|                      |     |
| Vlaams Gewest        |     |
| (2001)               |     |
| Stad                 |     |
| vieveigem            |     |
| Posteode             |     |
| 8560                 |     |
|                      |     |
| Teletoon             | _   |
| 056782020            |     |
|                      |     |
| Mohiele telefoon     |     |
| THORNER DEVELOPMENT  |     |
| Serie ID             |     |
| 147258369014         |     |
|                      |     |
| Tijdzone             |     |
| Europe/Brussels      | 2   |
| VENN                 |     |
| SELEMON              |     |
| water moving         |     |
| Acchr                |     |
| 0001                 |     |
| Bandoarten           |     |
| El i Dasis Dual Dath | 1   |
| CU DASIC DUALITADI   |     |
| Formaat              |     |
| Systeemstandaard     | *   |

Maak Annuleren

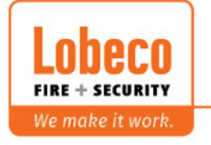

 Vliegveld 37
 8560 Wevelgem
 Tel.: +32 (0)56 78 20 20
 info@lobeco.be
 16

 Taco Scheltemastraat 5
 2597 CP Den Haag
 Tel.: +31 (0)70 - 314 314 3
 info@lobeco.nl
 www.lobeco.nl

## 8) Stap 8: UltraSync+ APP

- a. Download de APP UltraSync + (IOS & Android)
- b. Maak een nieuw klant aan:

Naam alarmsysteem : vrij te kiezen (Bv. Voornaam eindklant) Beschrijving : vrij te kiezen (Bv. Familienaam eindklant) Serienummer : vind je terug onder stap 3 Web Access Passcode: vind men terug onder stap 5, g. - UltraSync Gebruikersnaam: vind men terug onder stap 5, b. - gebruikers PIN : vind men terug onder stap 5, c. - gebruikers Eventueel kunnen de melding services geactiveerd worden

## 9) Stap 9: Uitleg gebruiker

- a. Via NXG-1820 (zie handleiding pagina 30, 31, 32)
- b. UltraSync+ APP (zie handleiding pagina 39, 40, 41, 42, 43, 44, 45)

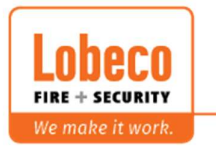